## Spectrum Two Installation Guide – USB Connection

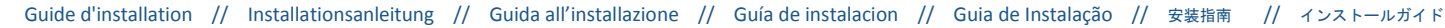

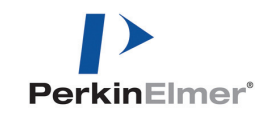

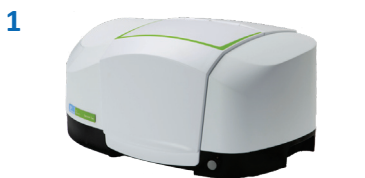

- EN: Unpack the instrument from the protective bag and position it by a mains power outlet. FR: Sortez l'instrument et placez-le à proximité d'une prise secteur.
- DE: Entfernen Sie die Schutzhülle des Spektrometers und stellen Sie es in die Nähe einer Netzsteckdose.
- IT: Estrarre lo strumento dal sacchetto protettivo e posizionarlo vicino a una presa di corrente.
- ES: Desembale el instrumento de la bolsa protectora y colóquelo cerca de una toma de alimentación eléctrica.
- PT: Desempacote o instrumento da sacola protetora e posicione-o perto de uma tomada elétrica
- ZH:从保护袋中取出仪器并将其放在电源插座旁。
- JA: 保護袋から装置を開梱して主電源の近くに設置します。

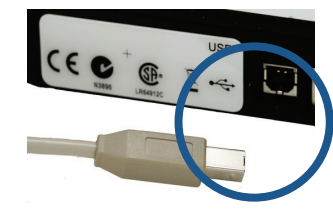

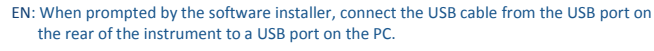

- FR: Lorsque vous y êtes invité, reliez le port USB à l'arrière de l'instrument à un port USB du PC à l'aide du câble fourni.
- DE: Sobald Sie der Installationsassistent dazu auffordert, verbinden Sie das USB-Kabel vom Anschluss an der Rückseite des Spektrometers mit einem USB-Anschluss am PC.
- IT: Alla richiesta del software, d'installazione collegare il USB dalla porta USB sul retro dello strumento a una porta USB sul PC.
- ES: Cuando el software lo solicite, conecte el cable USB desde el puerto USB del instrumento hasta un puerto USB del ordenador.
- PT: Quando solicitado pelo instalador do software, conecte o cabo USB da porta USB na parte traseira do instrumento em uma porta USB no computador.
- ZH: 当软件安装程序出现提示后,将仪器后部USB端口伸出的USB线连接到PC的USB端口。

EN: On completion of the Spectrum software installation, login to Spectrum software using

FR: À l'issue de l'installation du logiciel Spectrum, démarrez celui-ci avec le nom d'utilisateur

DE: Nachdem die Installation der Software Spectrum abgeschlossen ist, melden Sie sich in der

IT: Al termine dell'installazione, accedere al software Spectrum utilizzando il Nome utente e la

ES: Al finalizar la instalación del software Spectrum, ingrese a él con el nombre de usuario y la

PT: À conclusão da instalação do software Spectrum, efetue o login no software Spectrum

ZH: Spectrum 软件安装完成后,使用默认的用户名和密码登录到 Spectrum 软件。

JA: Spectrumソフトウェアのインストールの完了後、デフォルトのユーザ名と

パスワードを使用してSpectrumソフトウェアにログインします。

JA: ソフトウェアインストーラの指示通りに、USBケーブルで装置背面のUSB ポートとPCのUSBポートを接続します。

Software mit dem Standard-Benutzernamen und -Passwort an.

the default User name and Password

et le mot de passe par défaut.

contraseña predeterminados.

usando o Nome de usuário e Senha padrão.

Password predefinita

- EN: Connect the power cable from the power port on the rear of the instrument to the power supply adapter. Then connect the adapter to the mains power.
- FR: Branchez le câble d'alimentation entre le connecteur à l'arrière de l'instrument et l'adaptateur secteur. Branchez ensuite l'adaptateur à la prise électrique.
- DE: Verbinden Sie das Stromkabel vom Versorgungseingang an der Rückseite des Spektrometers mit dem Ausgang des externen Netzteils. Verbinden Sie anschließend das Netzteil mit der Stromzufuhr.
- IT: Collegare il cavo di alimentazione dalla porta posta sulla parte posteriore dello strumento all'alimentatore. Quindi collegare l'alimentatore alla presa di corrente.
- ES: Conecte el cable de alimentación en el instrumento y en el adaptador de alimentación. Luego conecte el adaptador a la toma de alimentación.
- PT: Conecte o cabo de força na porta na parte traseira do instrumento ao adaptador de alimentação de energia. Então conecte o adaptador à fonte de energia.
- ZH: 将仪器后部电源端口伸出的电缆连接到电源适配器。然后将适配器连接到电源。
- JA: 電源ケーブルを装置背面の電源ポートと電源アダプタに接続します。 次に、電源アダプタを主電源に接続します。
- EN: Start the Spectrum software installation and follow the instructions on screen. You must be logged on to the PC as an Administrator.
- FR: Démarrez l'installation du logiciel Spectrum et suivez les instructions à l'écran. Vous devez avoir ouvert une session en tant qu'administrateur.
- DE: Starten Sie die Installation der Software Spectrum und befolgen Sie dabei die Anleitungen auf dem Bildschirm. Sie müssen am PC als Administrator angemeldet sein.
- IT: Avviare l'installazione del software Spectrum e seguire le istruzioni che vengono visualizzate sullo schermo. È necessario accedere al PC come amministratore.
- ES: Inicie la instalación del software Spectrum y siga las instrucciones en pantalla. Inicie sesión en el ordenador como Administrador.
- PT: Inicie a instalação do software Spectrum e siga as instruções na tela. Você deve ter efetuado logon no computador como Administrador.
- ZH:开始安装 Spectrum 软件,并按屏幕上的指示操作。必须以管理员身份登录到 PC。
- JA: Spectrumソフトウェアのインストールを開始して画面の指示に従ってください。 PCに管理者としてログオンする必要があります。

PerkinElmer Login Enter your user name and password. User name Administrato Password Change Password... ОК Cancel

User name: Administrator Password: administrator

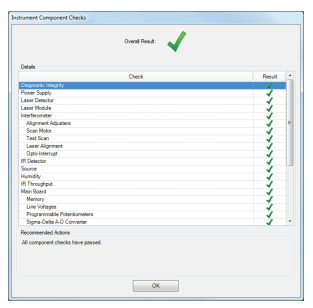

- EN: Spectrum will run diagnostic checks on your instrument. When these are complete you are ready to use your instrument.
- FR: Spectrum exécute alors des tests de diagnostic sur l'instrument. Vous pouvez ensuite utiliser votre instrument
- DE: Die Software Spectrum wird zunächst auf Ihrem Spektrometer Diagnostik-Prüftests durchführen. Sobald diese beendet sind, können Sie mit dem Spektrometer arbeiten.
- IT: Il software Spectrum eseguirà controlli diagnostici sullo strumento. Al termine di tali controlli, lo strumento può essere utilizzato.
- ES: Spectrum ejecutará un diagnóstico en el instrumento. Cuando termine, podrá comenzar a utilizar el instrumento.
- PT: O Spectrum executará checagens de diagnóstico no instrumento. Quando forem concluídas, você estará pronto para usar seu instrumento.
- ZH: Spectrum 将对仪器运行诊断检查。诊断检查完成后,方可使用仪器。
- JA: Spectrumは装置の自己診断を実施します。これらが完了すると、装置を使用する 進備が整います。

EN: WARNING Please read the safety information provided in the Spectrum Two User's Guide. FR: ATTNETION Lire les informations de sécurité figurant dans le Mode d'emploi du Spectrum Two. DE: WARNUNG! Lesen Sie im Benutzerhandbuch Spectrum Two die ausführlichen Sicherheitsinformationen. IT: ATTENZIONE Leggere le informazioni sulla sicurezza fornita nel Manuale d'uso di Spectrum Two.

< geok jest > Cancel

ES: ADVERTENCIA: Lea la información de seguridad en la Guía del usuario de Spectrum Two.

PT: ATTENCAO Leia as informações de segurança fornecidas no Guia do Usuário do Spectrum Two.

ZH:警告: 请阅读《Spectrum Two 用户指南》中的安全信息。

JA: 警告: Spectrum Twoユーザーズガに記載されている安全に関する情報をお読みください。

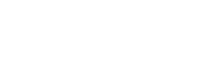

5

6

3